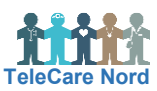

| Brug dit | eget trådløse | netværk | (Wi-Fi) |
|----------|---------------|---------|---------|
|----------|---------------|---------|---------|

| Handling                             | Forklaring                                                                                                    | Illustration                                                      |  |
|--------------------------------------|----------------------------------------------------------------------------------------------------|-------------------------------------------------------------------|--|
| Brug dit eget<br>trådløse<br>netværk | Når du er på forsiden af iPad, skal du finde<br>mappen "Indstillinger". Det gør du ved at<br>bladre/trække fra højre mod venstre på<br>skærmen to gange.                                                                                                    | Indstillinger                                                     |  |
|                                      | l denne mappe skal du vælge ikonet<br>"Indstillinger".                                                                                                    | Indstillinger                                                     |  |
|                                      | Du har nu en liste med forskellige muligheder i<br>venstre side. Vælg "Wi-Fi".                                                                                                    | <ul> <li>Flyfunktion</li> <li>Wi-Fi</li> <li>Bluetooth</li> </ul> |  |
| Find dit eget<br>trådløse<br>netværk | Du ser nu en liste. På listen er alle de trådløse<br>netværk, der er i nærheden.                                                                                                    | VÆLG ET NETVÆRK                                                   |  |
|                                      | På listen skal du vælge dit eget trådløse<br>netværk. Når du har gjort det, skal du indtaste<br>din egen adgangskode til det.                                                                                                    | RNguest<br>Annuller Skriv adgangskode                             |  |
|                                      | Se om du er forbundet. Det er du, når der er et<br>blåt flueben, ved siden af navnet på dit eget<br>netværk.                                                                                                    | ✓ RNdata                                                          |  |
| Kom tilbage til<br>forsiden          | Tryk på "Hjem-knappen" nogle gange. Så vil du<br>komme tilbage på forsiden.                                                                                                    |                                                                   |  |
| -̈̈́Ų                                | <ul> <li>Dit TeleKit kan kobles på dit eget trådløse netværk (Wi-Fi). Det kan være en fordel, hvis du bor i et område med dårlig mobildækning.</li> <li>Du skal være obs. på, at der ikke er support rettet på dit eget trådløse netværk. Der er heller ikke nogen økonomisk kompensation.</li> <li>Dit TeleKit sender data via et sim-kort. Det er på samme måde som en mobiltelefon. Sim-kortet virker stadig og tager over, hvis du vil tage dit TeleKit med "ud af huset". Det virker også, hvis dit trådløse netværk ikke er tilgængeligt.</li> <li>Find koden til din egen Wi-fi frem, før du begynder.</li> </ul> |                                                                   |  |